# **FINDING YOUR 1099G FOR 2022 DOCUMENT IN YOUR MYBENEFITS PORTAL**

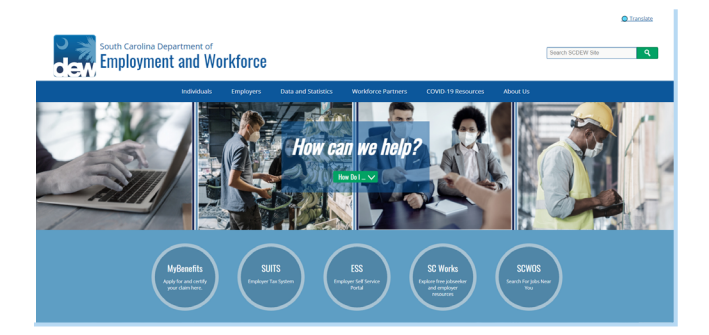

### **Getting Started**

**MyBenefits Portal** 

MyBenefits Portal account.

Go to dew.sc.gov to begin your Unemployment Insurance (UI) benefits process. This is the main website for the S.C. Department of Employment and Workforce (DEW). You can find information about the UI process on this website, as well as tutorials and guides to help you navigate the Claimant Self-Service (CSS) portal. Click on the "MyBenefits" button.

Enter your username and password in the appropriate fields to login to your

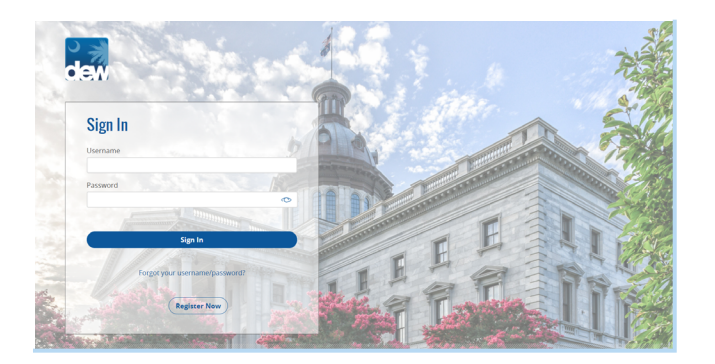

| South Carolina Department                         | or<br>Workf | Mondep. Jenuary 24, 2022 (D) Welcome<br>Clammer (D:<br>Dashboard Claims Confirmation History Appeals Documents My Profile                                                                                                    |  |  |  |  |  |  |  |
|---------------------------------------------------|-------------|----------------------------------------------------------------------------------------------------|--|--|--|--|--|--|--|
| WELCOME                                           |             |                                                                                                    |  |  |  |  |  |  |  |
| Actions Required                                  |             | Important Messages                                                                                                    |  |  |  |  |  |  |  |
| Go To My Home Page                                | 8           | WORK SEARCHE Each week that you certify for benefits, you are required to complete at least two work searches in the SC Works Online<br>Services (SCWOS) portal while logged into your SCWOS account. This active search for work helps increase your chances of finding the right        |  |  |  |  |  |  |  |
| File a New Unemployment Insurance Claim           | ۵           | job, as well as getting a job offer. REPORT FARNINGS: You may have the opportunity to work part time while you are filing for unemployment. When you certify your claim,                                                                                                    |  |  |  |  |  |  |  |
| Identity Verification                             | ۵           | you must report the earnings for any work you did the previous Sunday through Saturday claim week, even if you have not yet been paid for that work.                                                                                                    |  |  |  |  |  |  |  |
| Benefics Held - Provide Additional<br>Information | ۵           | WHEN CHERENARY Commends on Sarday through Salurday. VERVER's you must complete a weekly certification in the<br>Mylaminific protection. This strateging means you are continuing with the agency that you dot not work the previous weekl and that you are able<br>and available to work. |  |  |  |  |  |  |  |

#### DASHBOARD

| DASHBOARD                               |                                                   |                                  |                                      |                                                     |                                  |                                       |               |
|-----------------------------------------|---------------------------------------------------|----------------------------------|--------------------------------------|-----------------------------------------------------|----------------------------------|---------------------------------------|---------------|
| Actions Required                        | WORK SEARCH COM                                   | PLETED                           | IST PAYMENT DATE                     | CURRENT CLAIM IS                                    | sut                              | NEXT WEEK FILE DATE                   |               |
| File a New Unemployment Insurance Claim | Nay take up to 72 hours t                         | to update                        |                                      |                                                     |                                  |                                       |               |
| Identity Verification                   | Current Claim Status                              | a.                               |                                      |                                                     |                                  |                                       |               |
|                                         | •                                                 | •                                |                                      | •                                                   | •                                |                                       | •             |
| Quick Links                             | Claim Application<br>We do not have an active cla | Claim in Review                  | Claim 1                              | n Process<br>of to file, please submit a new applic | Decision Made                    | Ben<br>Decelos                        | etits<br>sted |
| View my 1099G for 2020                  |                                                   |                                  |                                      |                                                     |                                  |                                       |               |
| Dispute my 1099G                        | Current Claim                                     |                                  |                                      |                                                     |                                  |                                       |               |
| External Links                          | PROGRAM E                                         | FFECTIVE MAXIMUM<br>DATE BENEFIT | WEEKLY EARNINGS<br>BENEFIT ALLOWANCE | AMOUNT STATUS<br>PAID                               | VIEW INITIAL<br>CLAIM<br>SUMMARY | VIEW REMU<br>REACTIVATE BA<br>HISTORY | UNING         |
| Debit Card Website                      |                                                   |                                  |                                      |                                                     |                                  |                                       |               |

#### **Welcome**

Once logged in, you will see the Welcome page with an Actions Required box on the far left side. Click on "Go To My Home Page."

## **Quick Links**

The Quick Links section will now be listed on the far left side of your MyBenefits Portal Dashboard. Click on the "View my 1099G for 2021" link to view and download your 1099G.